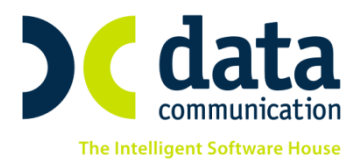

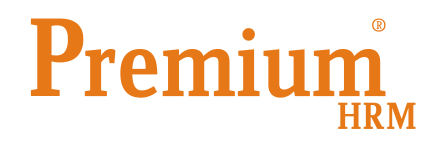

## Οδηγίες για τη εκτύπωση και ηλεκτρονική υποβολή του

## Ε4 Συμπληρωματικού Ωραρίου - Ατομικός

## Αρ.πρωτ.:6755/847/11.12.2014

Διευκρινίσεις σχετικά με την εφαρμογή της παραγράφου 1 του άρθρου 55 του Ν. 4310/2014 (Α΄ 258)

Πριν την είσοδο σας στην εφαρμογή πατήστε το πλήκτρο «**Live Update**» ώστε να ενημερώσετε την εφαρμογή με το τελευταίο update **2.50.07** και στη συνέχεια ακολουθείστε τα παρακάτω βήματα.

 Όταν υπάρχει μόνιμη αλλαγή ωραρίου ενός εργαζόμενου ή του συνόλου των εργαζομένων της επιχείρησης, τότε καταχωρείτε το καινούριο ωράριο, από την επιλογή «Εργαζόμενοι/ Κύριες Εργασίες/ Διαχείριση Εργαζομένων» στην υπο- οθόνη «Εργασιακά».

| <u>Ωράριο Εργασίας</u> | Ημ/νία Απο | Ημ/νία Εως |
|------------------------|------------|------------|
|                        |            |            |

Επίσης στην υπο-οθόνη «**Λοιπά**» στο πεδίο «**Παρατηρήσεις- Πίνακα Προσωπικού (4)**» καταχωρείτε την ημ/νία τροποποίησης ωραρίου στον/ στους εργαζόμενους.

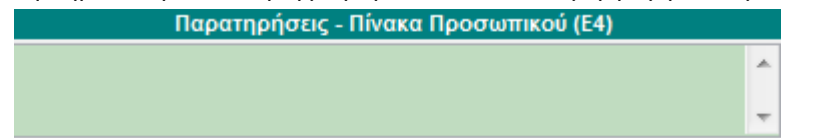

Υποβάλλετε Ε4 Συμπληρωματικό Ωραρίου **χωρίς καμία διαφοροποίηση ή επιπλέον ενέργεια**.

2) Όταν όμως υπάρχει αλλαγή ωραρίου για μία μόνο ημέρα ενός εργαζομένου ή του συνόλου των εργαζομένων της επιχείρησης, τότε εργάζεστε ως εξής.

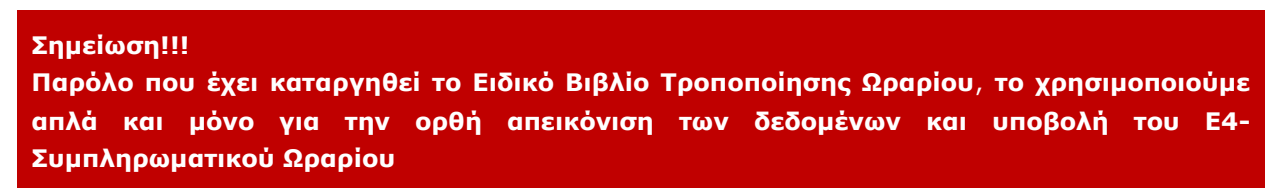

α. Από την επιλογή «Έντυπα- Βεβαιώσεις/ Λοιπά Έντυπα & Βεβαιώσεις/ Καταχώρηση Στοιχείων/
Τροποποίηση – Υπέρβαση Ωρ.Εργ.Εργ/νων» καταχωρείτε στα πεδία «Ημ/νία Από» και «Ημ/νία
Έως» την ημέρα τροποποίησης. Στη συνέχεια από την επιλογή «Εισαγωγή Εργαζομένων» επιλέγετε τον/τους εργαζόμενους για τον/τους οποίους θα δηλώσετε την ημέρα τροποποίησης ωραρίου. Όπως φαίνεται και στην παρακάτω εικόνα θα εμφανιστεί ο/οι εργαζόμενος/οι.

THA. KENTPO: 211 1080 000 · 801 1000 801 e-mail: info@datacomm.gr http://www.datacomm.gr

**ΑΘΗΝΑ** Π. ΤΣΑΛΔΑΡΗ & ΖΑΪΜΗ 2, 151 27 ΜΕΛΙΣΣΙΑ FAX: 210 8040408 ΘΕΣΣΑΛΟΝΙΚΗ 17ΗΣ ΝΟΕΜΒΡΙΟΥ 85, 543 52 ΠΥΛΑΙΑ FAX: 2310 309895 **ΠΑΤΡΑ** ΠΛ. Β. ΓΕΩΡΓΙΟΥ Α΄ 28, 262 21 FAX: 2610 622108

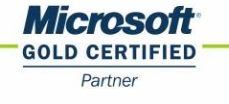

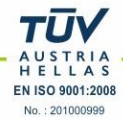

Στη στήλη «**Ημ/via Τροποποίησης Ωραρίου/ Υπερωριακής Απασχόλησης**» πληκτρολογείτε την ημερομηvia.

Στη στήλη «**Τροποποίηση Ωραρίου Εργασίας**» καταχωρείτε την ημέρα και ώρα που θέλετε να δηλώσετε στον/στους εργαζόμενο/νους.

Στη νέα στήλη «**Ώρες Διαλλείματος**», που προστέθηκε με τη 2.50.07, καταχωρείτε τυχόν διάλλειμα του/των εργαζόμενου/νων.

Στη νέα στήλη «**Παρατηρήσεις Ωραρίου**», που προστέθηκε με τη 2.50.07, καταχωρείτε τυχόν παρατηρήσεις που επιθυμείτε να εμφανίζονται για τον/τους συγκεκριμένο/νους εργαζόμενο/νους στην τελευταία στήλη των παρατηρήσεων του εντύπου Ε4

| Τροποποίηση - Υπέρβαση Ωρ. Εργ. Εργ/νων                        |                                     |                               |                        |                      |                 |                      |                              |
|----------------------------------------------------------------|-------------------------------------|-------------------------------|------------------------|----------------------|-----------------|----------------------|------------------------------|
| Ημ/νία Από 28/12/14                                            | 4 Hj                                | ι/νία Έως 28/1                | 2/14 Eµ                | φάνιση Εισα          | γωγή Εργαζομένα | ων Μαζική Καταχώρηση |                              |
| Ημ/νία Τροποποίησης<br>Ωραρίου /<br>Υπερωριακής<br>Απασχόλησης | Εμφάνιση<br>Εβδομαδιαίου<br>Ωραρίου | <u>Κωδικός</u><br>Εργαζομένου | Επώνυμο<br>Εργαζομένου | Όνομα<br>Εργαζομένου | Όνομα Πατρός    | Ωράριο Εργασίας      | Τροποποίηση Ωραρίου Εργασίας |
| 28/12/14                                                       | 0XI                                 | 102                           | ΠΑΠΑΔΟΠΟΥΛΟΥ           | MAPIA                | ΣΤΑΥΡΟΣ         |                      | KYPIAKH 09.00-19.00          |

| Τροποποίηση - Υπέρβασ          |             |                                               |                                          |                                       |                                 |                   |                                |
|--------------------------------|-------------|-----------------------------------------------|------------------------------------------|---------------------------------------|---------------------------------|-------------------|--------------------------------|
| Ημ/νία Από 28/12/14 Ημ/νία Έως | 28/12/14    | E                                             | Εμφάνιση                                 | Εισαγωγή Εργαζομένων                  | Μαζική Καταχώρηση               |                   | V                              |
| Ωρες Διαλείμματος              | Ημ/νία Ρεπό | 'Ωρα<br>Έναρξης<br>Υπερωριακής<br>Απασχόλησης | 'Ωρα Λήξης<br>Υπερωριακής<br>Απασχόλησης | Αιτιολογία Υπερωριακής<br>Απασχόλησης | Πεδίο Ενημέρωσης<br>Μισθοδοσίας | Πραγματοποιηθείσα | Παρατηρήσεις Ωραρίου           |
| 12.00-12.30                    |             | 00:00                                         | 00:00                                    |                                       |                                 |                   | ΑΛΛΑΓΗ ΩΡΑΡΙΟΥ ΣΤΙΣ 28/12/2014 |

**β.** Από το μενού **«Έντυπα-Βεβαιώσεις/ Έντυπα ΟΑΕΔ/ Υποβολή μέσω Internet**» πηγαίνουμε στην επιλογή **«(Ε4)- Πίνακας Προσωπικού**»

Στο πεδίο «Ημ/via Αποστολής» πληκτρολογείτε την ημερομηvia αποστολής

Στην επιλογή «Είδος Κατάστασης» επιλέγετε «Ε4 Συμπληρωματικός Ωραρίου»

Στο πεδίο «Εμφάνιση Ωραρίου εργ. από» προσθέσαμε την επιλογή «Ειδικό Βιβλίο Τροπ/σης Ωραρίου», την οποία και επιλέγετε

| 🎬 Υποβολή μέσω Internet/(Ε4) Πίνακας Προσωπικού            |  |
|------------------------------------------------------------|--|
| (E4) Πίνακας Προσωπικού                                    |  |
| Κριτήρια Αναζήτησης Πεδία Ταξινόμησης                      |  |
| Αρ.Ι Ιρωτοκόπου                                            |  |
| Ημ/νία Αρχικής Υποβοΐής                                    |  |
| Εμφάνιση Ωραρίου εργ. από Ειδικό Βιβλίο Τροπ/σης Ωραρίου 🗨 |  |
| Ωράρια Εργασίας<br>Προγραμματισμός Βαρδιών Εργαζ/νων       |  |
| Ερναζ. Χωρίς Ωράριο Ειδικό Βιβήιο Τροπ/σης Ωραρίου 👻       |  |

Αμέσως, όπως φαίνεται και παρακάτω, ενεργοποιείται το πεδίο «**Ημερομηνία**», στο οποίο πληκτρολογείτε την ημερομηνία τροποποίησης ωραρίου

| 🎬 Υποβολή μέσω Internet/(Ε4) Πίνακας Προσωπικού          |             |                  |                                           |
|----------------------------------------------------------|-------------|------------------|-------------------------------------------|
| (E4) Πίνακας Προσωπικού                                  |             |                  |                                           |
| Κριτήρια Αναζήτησης Πεδία Ταξινόμησης                    | Premium HRM | Αποστολή Προβολή | Προβολή Εντύπου Συμπληρωματικού Πρόσληψης |
| Αρ.Πρωτοκόλλου                                           |             |                  |                                           |
| Ημ/νία Αρχικής Υποβοϊής                                  |             |                  |                                           |
| Εμφάνιση Ωραρίου εργ. από Ειδικό Βιβίτο Τροπ/σης Ωραρίου |             |                  |                                           |
| Ημερομηνία 28/12/14                                      |             |                  |                                           |
| Forva Χωρίε Οράσιο                                       |             |                  |                                           |

Στην αριστερή πλευρά επιλέγετε την εταιρεία και αμέσως εμφανίζει τον/τους εργαζόμενο/νους που έχετε καταχωρήσει για τη συγκεκριμένη ημέρα. Τέλος, πληκτρολογείτε τον Αρ. Πρωτοκόλλου και την Ημ/νία

Αρχικής Υποβολής (εναλλακτικά, μπορείτε, για να φέρει αυτόματα τον Αρ. Πρωτοκόλλου και την Ημ/νία Αρχικής υποβολής, να πάτε από το μενού «Παράμετροι/ Διαχείριση Εταιρείας/ Διαχείριση Εταιρειών» και στην υπο-οθόνη «Στοιχεία Εντύπων» να πληκτρολογήσετε κάτω χαμηλά τον αρ. πρωτοκόλλου και την ημ/νία αρχικής υποβολής) και πατάτε την ένδειξη «Αποστολή» για να συνδεθεί με το ΕΡΓΑΝΗ.

| (E4) Πίνακας Προσωπικού                                                                          |                      |                       |                | _              |                   |                    |                                       |            |              |
|--------------------------------------------------------------------------------------------------|----------------------|-----------------------|----------------|----------------|-------------------|--------------------|---------------------------------------|------------|--------------|
| Κριτήρια Αναζήτησης Πεδία Ταξινόμησης                                                            |                      | Premium HBM Anor      | οσΠ Γρο        | Boih NooB      | ολή Εντύπου Συμπ  | ληρωματικού Πρόσι  | Inwns                                 |            |              |
| Ημ/νία Αποστολής 27/12/14                                                                        |                      | 👗                     |                |                |                   |                    |                                       |            |              |
| Είδος Κατάστασης Ε4 ΣΥΜΠΛΗΡΩΜΑΤΙΚΟΣ ΩΡΑΡΙΟΥ                                                      |                      | Т                     |                |                |                   |                    |                                       |            |              |
| Αο Ποωτοκόζζου                                                                                   |                      |                       |                |                |                   |                    |                                       |            |              |
| Hu bás Asumás VesBeðás                                                                           |                      |                       |                |                |                   |                    |                                       |            |              |
|                                                                                                  |                      | •                     |                |                |                   |                    |                                       |            |              |
|                                                                                                  |                      |                       |                |                |                   |                    |                                       |            |              |
| Κωδ.     Επωνυμία     Όνομα     Στοιχεία       3333     ΡΑΤΑ COMMUNICATION A Ε     Ε     Ε     Ε | Ξταιρείας Στοιχεία Α | πασχολουμένων Στοιχε  | ία Τεχνικού Ασ | ραλείας - Ιατρ | ρού Εργασίας      |                    |                                       |            |              |
|                                                                                                  |                      |                       |                |                |                   |                    |                                       |            |              |
|                                                                                                  |                      |                       |                |                |                   |                    |                                       |            |              |
|                                                                                                  | ENTYRO               | 4. ΠΙΝΑΚΑΣ            | ΠΡΟΣΩ          | ΠΙΚΟΥ          | YE                | ΗΡΕΣΙΑ Σ.ΕΠ.Ε.     | TMHMA KOIN. ETI                       | Θ/ΣΗΣ ΓΛΥ⊄ | ΑΔΑΣ         |
|                                                                                                  |                      |                       |                |                |                   |                    |                                       |            |              |
|                                                                                                  | ΕΙΔΟΣ ΠΙΝΑΚ          | Ε4 ΣΥΜΠΛΗΡΩΜΑ         | τικός ωραριογ  |                |                   |                    |                                       |            | TOY ME AP.   |
|                                                                                                  | ΓΕΝΙΚΑ ΣΤΟΙΧΕΙ       | Α ΕΠΙΧΕΙΡΗΣΗΣ:        | A.M.E.         | 255623         |                   |                    |                                       |            | ΣΤΟΙΧΕΙΑ ΕΡ  |
|                                                                                                  | ΕΠΩΝΥΜΙΑ             | DATA COM              | MUNICATION A.E |                | ow lates          | 0.000              |                                       |            | ΕΠΩΝΥΜΟ      |
|                                                                                                  |                      | 105532555             | •              | Δ.             | .O.Y.   .A.E.E. A |                    |                                       |            |              |
|                                                                                                  | ΔΡΔΣΤΗΡΙΟΤΗΤΔ        |                       | ΤΑΦΟΡΕΣ ΕΜΠΟΡ  | ΕΥΜΑΤΩΝ        | Α/Α ΠΑΡΑΡ         | K.A.A.             |                                       | 4941       | ΔΙΕΥΘΥΝΣΗ Κ  |
|                                                                                                  | ΔΙΕΥΘΥΝΣΗ            | ΠΑΝ. ΤΣΑΛ             | APH 2          |                |                   |                    |                                       |            | T.K.         |
|                                                                                                  | T.K. 15127           |                       |                |                | ΙΡΙΛΗΣΣΙΩΝ        |                    |                                       |            | ΔΗΜΟΤΙΚΗ ΤΟ  |
|                                                                                                  |                      | 2108040408 00         | 2108040408     |                | E Mail su         | ppor-thes@data.com | am or                                 |            |              |
|                                                                                                  | ΠΑΡΑΤΗΡΗΣΕΙΣ         | 2100040400 <b>Q</b> A | 2100040400     |                | L-Man 30          | ppor-tires@dutacon | in gr                                 |            | ΕΙΔΙΚΕΣ ΠΕΡ  |
|                                                                                                  |                      |                       |                |                |                   | FTOW               |                                       |            | TOOTON       |
|                                                                                                  |                      | -2                    |                |                |                   | 21012              |                                       |            | MIZG11111N   |
|                                                                                                  | N N N                |                       | -              | A              |                   | H ģ                | ≤ × E                                 | A R        | . 운 . 축      |
|                                                                                                  | A.N                  |                       | Ŵ              | 臣臣             | N 14 1            |                    | 돌돌핃                                   | E E        |              |
|                                                                                                  | ž I                  | HW g                  | Š              | E HW           |                   | M L                | N N N N N N N N N N N N N N N N N N N | AN NO      | / [2] 문변정    |
|                                                                                                  | 9.A                  | AZA                   |                | SS             | 2                 | Y Y                |                                       | MH A       | _ € _ ₹      |
|                                                                                                  | 1101433550 - 58      | 8963258704040000000   | MAPIA          | ΣΤΑΥΡΟΣ -      | 01/03/1977 EFFAM  | ΛΟΣ 1Λογιστής      | - ΥΠΑΛΛΗΛΟΣ - Ιδ.                     | 01/08/2013 | - 9 77777777 |

Οι οθόνες του ΕΡΓΑΝΗ εναλλάσσονται έως ότου φτάσετε στην παρακάτω.

Στην ουσία σας μεταφέρει σε υποβολή Ε4- Συμπληρωματικού Ωραρίου για να πατήσετε την ένδειξη «Υποβολή»

| Κριτήρια Αναζήτησης Πεδία Ταξινόμησης                                                                                     |                                          | Premium HBM A                    | ποστολή | Προβολή Προβολ         | λή Εντύπου Συμπληρωματικ         | ού Πρόσληψης         |                  |                 |
|----------------------------------------------------------------------------------------------------|------------------------------------------|----------------------------------|---------|------------------------|----------------------------------|----------------------|------------------|-----------------|
| Ημ/νία Αποστοίλης 27/12/14<br>Είδος Κατάστασης Ε4 ΣΥΜΠΛΗΡΩΜΑΤΙΚΟΣ<br>Αρ.Πρωτοκάίδου<br>Ημ/νία Αρχικής Υποβοίλης (07/10/14 | ΩΡΑΡΙΟΥ                                  |                                  |         |                        |                                  |                      |                  |                 |
| Κωδ.     Επτωνυμία     Όνομα       3333     DATA COMMUNICATION A.E                                                        |                                          | α<br>Ασίας, κοινωνικής ασφ       | ΑΛΙΣΗΣ  | & ΠΡΟΝΟΙΑΣ             |                                  |                      |                  |                 |
|                                                                                                    | АРХІКН МНТРА                             | 2Α 🕨 ΕΝΤΥΠΑ ΣΕΠΕ                 | ► ENTY  | ΠΑ ΟΑΕΔ 🕨 ΕΙΔΙΚΑ ΕΝ    | МТУПА ► ВОНӨНТІКА                | Εξωτερικοί >         | Κρήστες Παραρτημ | άτων Αποσύνδεση |
|                                                                                                    | Εισαγωγή Κατάσταση                       | ς Προσωπικού ( <mark>Οδηγ</mark> | iec)    |                        |                                  |                      |                  |                 |
|                                                                                                    | Η ΚΑΤΑΣΤΑΣΗ ΔΕΝ ΕΧΕΙ<br>Αποθήκευση Υποβο | ΥΠΟΒΛΗΘΕΙ.<br>λή Εκτύπωση        | • xa    | ορίς Αποδοχές 🔿 Με Απο | δοχές <sup>ΑΦΜ</sup> Εργαζομένου |                      |                  |                 |
|                                                                                                    | ΕΙΔΟΣ ΠΙΝΑΚΑ ΠΡΟΣΩΠΙΚ                    | (OY                              | Ε4 ΣΥ   | ΜΠΛΗΡΩΜΑΤΙΚΟΣ ΩΡΑΡΙ    | OY                               |                      |                  |                 |
|                                                                                                    |                                          |                                  |         | HMEPOMHNIA             |                                  | 5                    | 07/10/2014       |                 |
|                                                                                                    | APM                                      | FIONYMIA                         |         | THEFORMAT              |                                  | 2<br>0 - Έδος - ΗΡΑΚ | (AFLOY           |                 |
|                                                                                                    | έτος                                     |                                  | 2014    | ΕΚΠΡΟΘΕΣΜΗ             | H (NAI/'OXI)                     |                      |                  | 1               |
|                                                                                                    | ΕΠΙΧΕΙΡΗΣΗ-ΠΑΡΑΡΤΗΜ                      | α ΕΡΓΟΔΟΤΗΣ-ΝΟΜΙΜΟ               | Σ ΕΚΠΡΟ | ο ΣΩΠΟΣ ΤΕΧΝΙΚΟΣ ΑΣ    | ΦΑΛΕΙΑΣ-ΙΑΤΡΟΣ ΕΡΓΑΣ             | ΙΑΣ ΒΕΒΑΙΩΝ          | ΑΠΑΣΧΟΛΟΥΜΕ      | NOI             |
|                                                                                                    | ΣΤΟΙΧΕΙΑ ΕΡΓΟΔΟΤΗ -                      | ΝΟΜΙΜΟΥ ΕΚΠΡΟΣΩΠΟΥ               |         |                        |                                  |                      |                  | -               |
|                                                                                                    | Δώστε Α.Φ.Μ. για έλεγχο                  | στοιχείων και αποθήκευση         | 1 - C   |                        |                                  |                      | Έλεγχος          |                 |
|                                                                                                    | ΕΠΩΝΥΜΟ                                  |                                  |         | ONOMA                  |                                  |                      |                  |                 |
|                                                                                                    | ONOMA NATEPA                             |                                  |         | А.Ф.М.                 |                                  |                      |                  |                 |
|                                                                                                    |                                          |                                  |         | TV                     |                                  |                      |                  | -               |
|                                                                                                    |                                          | ΑΤΤΙΚΗΣ                          |         |                        |                                  | BORELOX TOME         |                  |                 |
|                                                                                                    | ΔΗΜΩΣ                                    |                                  | 7       | Анмоттки / топтки к    |                                  |                      | 1                | -               |
|                                                                                                    | THAFMONO                                 |                                  | _       | φ4=                    | E-MATI                           | C. D. D. LEISEN      |                  | -               |
|                                                                                                    | ΥΠΟΧΡΕΩΤΙΚΑ ΓΙΑ ΤΗΝ                      | товолн                           |         | 1 1+10                 | E MAIE                           |                      |                  |                 |
|                                                                                                    |                                          |                                  |         |                        |                                  |                      |                  | -               |

## Σημείωση:

Όπως στην υποβολή του Ε4, έτσι και στην εκτύπωση του Ε4 από το μενού «Έντυπα-Βεβαιώσεις/ Έντυπα ΟΑΕΔ/ Εκτυπώσεις/ (Ε4) Πίνακας Προσωπικού» έχει προστεθεί στο πεδίο «Εμφάνιση Ωραρίου Εργ. από», η επιλογή «Ειδικό Βιβλίο Τροπ/σης Ωραρίου». <u>Με το που διαλέγετε τη</u> συγκεκριμένη επιλογή, ενεργοποιείται το πεδίο «Ημερομηνία» στο οποίο πληκτρολογείτε την ημερομηνία τροποποίησης του/των εργαζόμενου/νων.

| 🎬 Εκτυπώσεις/(Ε4) Πίνακας Προσωπικού 💿 📼 💌 |                                     |  |  |  |  |
|--------------------------------------------|-------------------------------------|--|--|--|--|
| (Ε4) Πινακας Πι                            | οοσωπικου                           |  |  |  |  |
| Φόρμα Εκτύπωσης                            | Πίνακας Προσωπικού (Ε4)             |  |  |  |  |
| Κριτήρια Αναζήτησης                        | Πεδία Ταξινόμησης Επιλογή Εταιριών  |  |  |  |  |
| Ημ/νία Εκτύπο                              | οσης 27/12/14                       |  |  |  |  |
| Είδος Κατάστα                              | τσης Ε4 ΣΥΜΠΛΗΡΩΜΑΤΙΚΟΣ ΩΡΑΡΙΟΥ     |  |  |  |  |
| Αρ.Πρωτοκ                                  | блюо                                |  |  |  |  |
| Ημ/νία Αρχικής Υπο                         | 3oilųs                              |  |  |  |  |
| Εμφάνιση Ωραρίου Εργ                       | . από Ειδικό Βιβίο Τροπ/σης Ωραρίου |  |  |  |  |
| Нµєроµ                                     | ηνία 28/12/14                       |  |  |  |  |
| Εμφάνιση Αποδ                              | οχών                                |  |  |  |  |
| Πεδία Ταξινόμησης                          |                                     |  |  |  |  |
| Αφμ                                        |                                     |  |  |  |  |

Δείτε τον **Αρ.πρωτ.:6755/847/11.12.2014** <u>http://www.taxheaven.gr/laws/circular/view/id/20016</u>

Δείτε τον **N.4310/2014 παρ.1 άρθρο 55** <u>http://www.taxheaven.gr/laws/law/index/law/661</u>